# **Canceling a Reservation/Document That Has Been Ticketed**

If a reservation has been ticketed and you need to cancel your entire reservation, call SATO at 866-486-6135 and they will complete the cancellation process. There will be no additional fees.

### Canceling a Reservation/Document That Has Not Been Ticketed (Document Previously SIGNED)

Step 1: Log into Gov Trip at <u>www.govtrip.com</u>.

**Step 2: Click "Official Travel"** 

Step 3: Click "Authorizations/Orders" to bring up Existing Authorizations/Orders

**Step 4: Find the reservation you want to cancel.** 

#### Step 5: Click "amend"

Note: You will not see "amend" if you have not previously SIGNED your document. You will have to Sign your document and wait up to 15 minutes for this to appear, or you will have to remove segments individually. You may do that by following the modification instructions and use remove until all segments have been removed. The modification instructions can be accessed at: <u>http://www.doi.gov/pfm/etravel.html</u>.

| ns / Orders                |                             |                                 |                       |                                    |                    |                |           |                |
|----------------------------|-----------------------------|---------------------------------|-----------------------|------------------------------------|--------------------|----------------|-----------|----------------|
| our existing authorization | ns/orders. Please selec     | t the function (e               | dit, print, etc.) c   | orresponding to t                  | the appropriate a  | authorizati    | on/order. |                |
| thorization/Order          |                             |                                 |                       |                                    |                    |                |           |                |
| zations/Orders             |                             |                                 |                       |                                    |                    |                |           |                |
|                            | Sorted by<br>Departure Date | <u>Sort by</u><br><u>Status</u> | Document<br>Approved? | <u>Sort by</u><br><u>TA Number</u> | View/Edit          | Print          | Remove    | Amend          |
| 1008_A01                   | 03/10/08                    | ADJUSTED                        | No                    | ONUTCW                             | > <u>view/edit</u> | > <u>print</u> |           |                |
| 0708_A01-04                | 01/07/08                    | CREATED                         | No                    | 0NUQ29                             | > <u>view/edit</u> | > <u>print</u> |           |                |
| 0708_A01-05                | 01/07/08                    | APPROVED                        | Yes                   | 0NUQ29                             | > <u>view</u>      | > <u>print</u> |           | > <u>amend</u> |

## Step 6: Type comments in the Comments field and then click "OK".

| GOVICTI                                | p @                                                    | 7 |
|----------------------------------------|--------------------------------------------------------|---|
| Create Amendm<br>Click OK to amend thi | s travel document. You will be prompted for signature. |   |
| Traveler SSN:                          | 210AN,CAROLEL                                          |   |
| Amendment Name:                        | CZHONOLULUHI010708_A01-06                              |   |
| Comments:<br>Cancel test tr:           | p                                                      |   |
| ОК                                     | Cancel                                                 |   |
|                                        |                                                        | _ |

### Step 7: Click "Accept"

| OVI LID                                 |               |  |
|-----------------------------------------|---------------|--|
| onfirmation                             |               |  |
| You are AMENDING this document.         |               |  |
| By accepting you are legally signing th | his document. |  |
| by decepting you are regard signing a   |               |  |

#### **Step 8: Select Digital Signature**

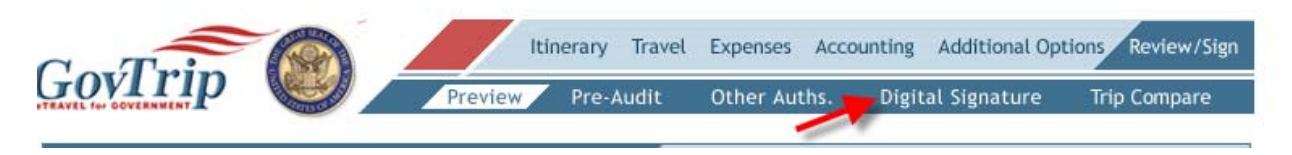

Step 9: Select "Cancelled" from the drop down menu and then click "Submit Completed Document". Note: Once you accept the cancellation, there will be no way to get the document back. All of the segments are immediately removed.

| Digital Signature                                                                                                    |
|----------------------------------------------------------------------------------------------------|
|                                                                                                    |
| Click below to stamp and submit this trip authorization for routing and approval. By submitting you are legally signing this document. |
| Document Action                                                                                                    |
| *Submit this document as:                                                                                                    |
| Additional Remarks:                                                                                                    |
| Approval Number: * Advanced Ticketing Date:(mm/dd/yyyy): 01/03/2008                                                                    |
| Advance Ticketing Date will not be applied until approval                                                                              |
| PNR LOCATOR: DJFIVM                                                                                                    |
| Submit Completed Document                                                                                                    |
| Pending Routing Actions                                                                                                    |

#### Step 10: Click "Accept".

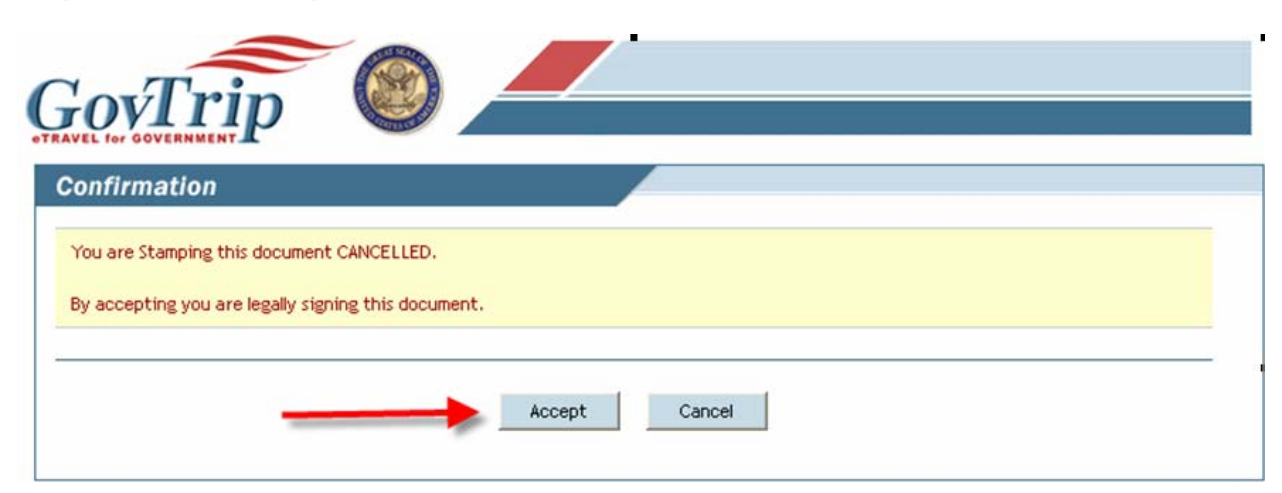

Step 11: Go to the Existing Authorizations/Orders to verify the "Sort by Status" field displays "CANCELLED". Note: If you have a document that has multiple versions, if you cancel one version it will cancel them all.

| uthorizations / Orders                    |                                                     |                                             |                                   |                                          |                                       |                       |          |       |                           |
|-------------------------------------------|-----------------------------------------------------|---------------------------------------------|-----------------------------------|------------------------------------------|---------------------------------------|-----------------------|----------|-------|---------------------------|
| Below is a list of your existing authoriz | ations/orders. Please selec                         | t the function (ed                          | lit, print, etc.) co              | rresponding to th                        | e appropriate a                       | uthorizatio           | n/order. |       |                           |
| Create New Authorization/Order            |                                                     |                                             |                                   |                                          |                                       |                       |          |       |                           |
|                                           |                                                     |                                             |                                   |                                          |                                       |                       |          |       |                           |
| Existing Authorizations/Orders            |                                                     |                                             |                                   |                                          |                                       |                       |          |       | > Vouche                  |
| Existing Authorizations/Orders            |                                                     |                                             |                                   |                                          |                                       |                       |          |       | > <u>Vouche</u>           |
| cont by comment Name                      | Sorted by<br>Departure Date                         | Sort by<br>Status                           | Document<br>Approved?             | Sort by<br>TA Number                     | View/Edit                             | Print                 | Remove   | Amend | > <u>Vouche</u><br>Vouche |
| Det by ocument Name                       | Sorted by<br>Departure Date<br>03/10/08             | Sort by<br>Status                           | Document<br>Approved?             | Sort by<br>TA Number<br>ONUTCW           | View/Edit                             | Print<br>> print      | Remove   | Amend | > <u>Vouch</u>            |
| Existing Authonizations/Urders            | Sorted by<br>Departure Date<br>03/10/08<br>01/07/08 | Sort by<br>Status<br>CANCELLED<br>CANCELLED | Document<br>Approved?<br>No<br>No | Sort by<br>TA Number<br>ONUTCW<br>ONUQ29 | View/Edit > <u>view</u> > <u>view</u> | Print > print > print | Remove   | Amend | > <u>Vouch</u>            |